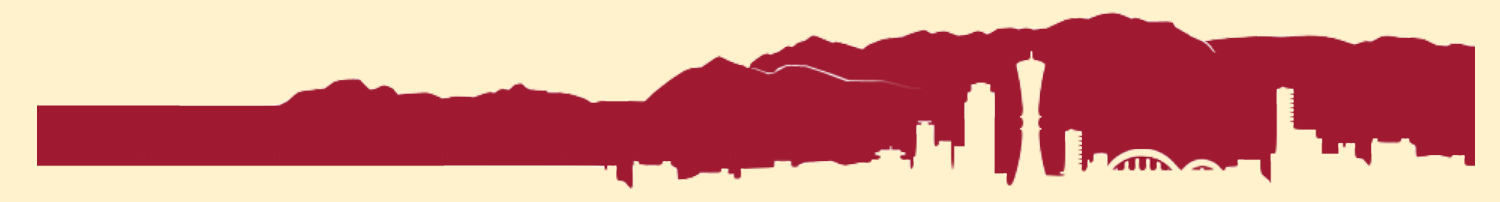

## How to Print in Black & White (PaperCut & Ricoh MFP)

Sonny Ashimori 2018-01-24

Suppose you're about to pirnt this picture....

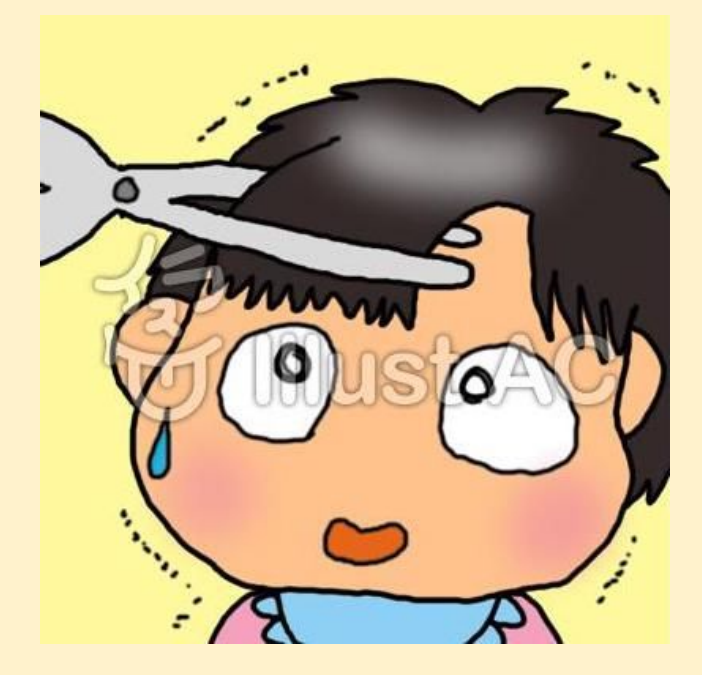

Open the print dialog as usual, but before you hit the Print button, pull down the application menu (see screenshot below) and open "Printer Features."

|                      | Printer:     | PRINTSERVER                                           |
|----------------------|--------------|-------------------------------------------------------|
|                      | Presets:     | Default Settings                                      |
|                      | Copies:      | 1 Two-Sided                                           |
|                      | Pages:       | • All                                                 |
|                      |              | From: 1 to: 1 Pull down                               |
|                      | Paper Size:  | A4 this menu and                                      |
|                      | Orientation: | Image: Select Printer       Select Printer   Features |
|                      |              | Preview                                               |
|                      | Auto Ro      | Layout<br>Color Matching                              |
|                      | Scale:       | Paper Handling                                        |
|                      | Scale t      | Paper Feed Cover Page                                 |
|                      |              | Job Log                                               |
|                      | Copies pe    | Unauthorized Copy Prevention                          |
|                      |              | Printer Features                                      |
|                      |              |                                                       |
| ? PDF 🔽 Hide Details |              | Cancel Print                                          |
|                      |              |                                                       |

Next, pull down the "Color Mode" menu and select "Black and White." While you are here, also check the "Two-Sided" box to make it your deafault setting.

|                      | Printer: PRINTSERVER                                 |
|----------------------|------------------------------------------------------|
|                      | Presets: Default Settings                            |
|                      | Copies: 1 Vo-Sided                                   |
|                      | Pages: • All<br>From: 1 While you are here,          |
|                      | Paper Size: A4 check this box too! hches             |
|                      | Orientation:                                         |
|                      | Printer Features                                     |
|                      | Fit to Paper: Prompt User Next, pull                 |
|                      | Resolution: 600 dpi ᅌ 🛛 down this menu               |
| ✓ ✓ 1 of 1 > >>>     | Print Mode: Off I and select Black                   |
|                      | Image Smoothing: Off and White                       |
|                      | Color Mode 🗸 Color                                   |
|                      | Gradation:                                           |
|                      | Color Setting: Super Fine ᅌ                          |
|                      | Color Profile: Auto                                  |
|                      | Dithering: Auto                                      |
|                      | Gray Reproduction (Text/Line Art): Black/Gray by K ᅌ |
| ? PDF V Hide Details | Cancel Print                                         |

Now, save the settings for black and white for future use. Pull down the "Presets" menu and select "Save Current Settings as Preset." Name it "Black & White" and save it for next time.

| Printer: PRINTSERVER                                                                                                    |
|----------------------------------------------------------------------------------------------------|
| Presets ✓ Default Settings<br>Pull down the Last Used Settings<br>Presets menu and select pies<br>Save Current Settings as Preset<br>Save Current Settings<br>as Preset Paper Size: A4 826 by 11 69 inches |
| Orientation:                                                                                                    |
| Fit to Paper: Prompt User                                                                                                    |
| Resolution: 600 dpi ᅌ                                                                                                    |
| I of 1   >>>>   Print Mode: Off                                                                                                    |
| Image Smoothing: Off                                                                                                    |
| Color Mode: Black and White ᅌ                                                                                                    |
| Gradation: Fast                                                                                                    |
| Color Setting: Super Fine 🗘                                                                                                    |
| Color Profile: Auto                                                                                                    |
| Dithering: Auto                                                                                                    |
| Gray Reproduction (Text/Line Art): Black/Gray by K ᅌ                                                                                                    |
| ? PDF V Hide Details Cancel Print                                                                                                    |

Next time, just use the preset to print in black and white. It's easy! If you don't want to print two-sided, uncheck the box before printing.

|                      | Printer: N405             | 6 Hallway                                           |  |
|----------------------|---------------------------|-----------------------------------------------------|--|
|                      | Presets: Black            | x & White                                           |  |
|                      | Copies: 1<br>Pages: O All | Two-Side<br>the saved preset for<br>black and white |  |
|                      | Paper Size: A4            | n: 1 to: 1 8.26 by 11.69 inches                     |  |
|                      | Orientation:              |                                                     |  |
|                      | Preview                   | w 🗢                                                 |  |
|                      | V Auto Rotate             |                                                     |  |
|                      | Scale:                    | 100%                                                |  |
| ✓ ✓ 1 of 1 → >>      | Scale to Fit:             | Print Entire Image     Fill Entire Paper            |  |
|                      | Copies per page:          | 1                                                   |  |
|                      |                           |                                                     |  |
| ? PDF V Hide Details |                           | Cancel Print                                        |  |

Your prints will come out in black and white now!

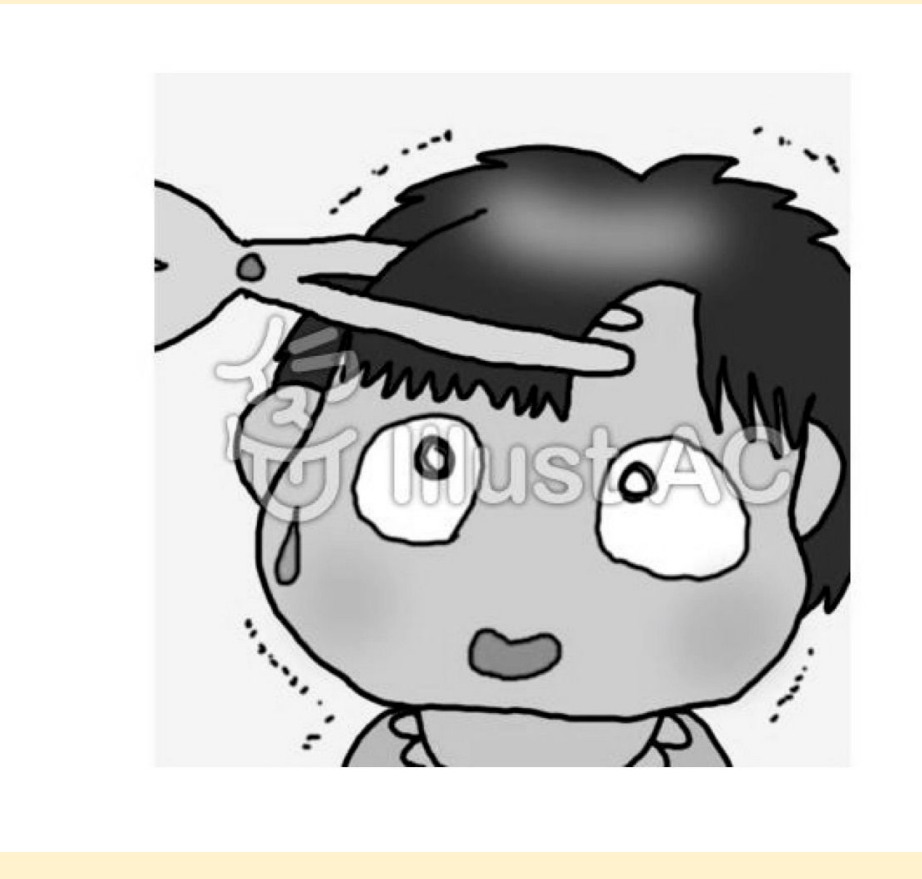